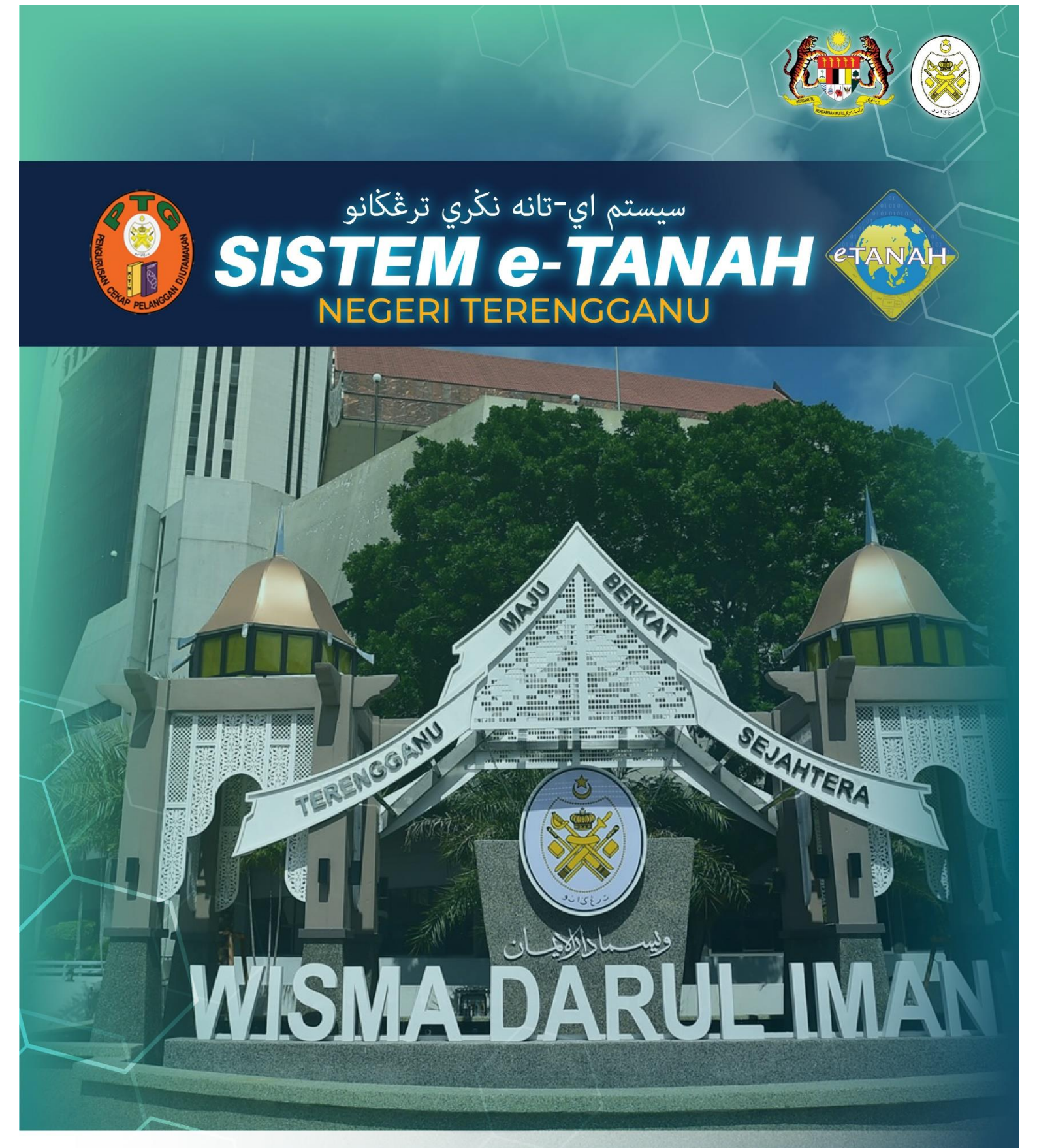

# MANUAL PENGGUNA

## PENDAFTARAN

**KVSTB - Tarik Balik Kaveat Persendirian** 

## LOG MASUK AKAUN PENGGUNA

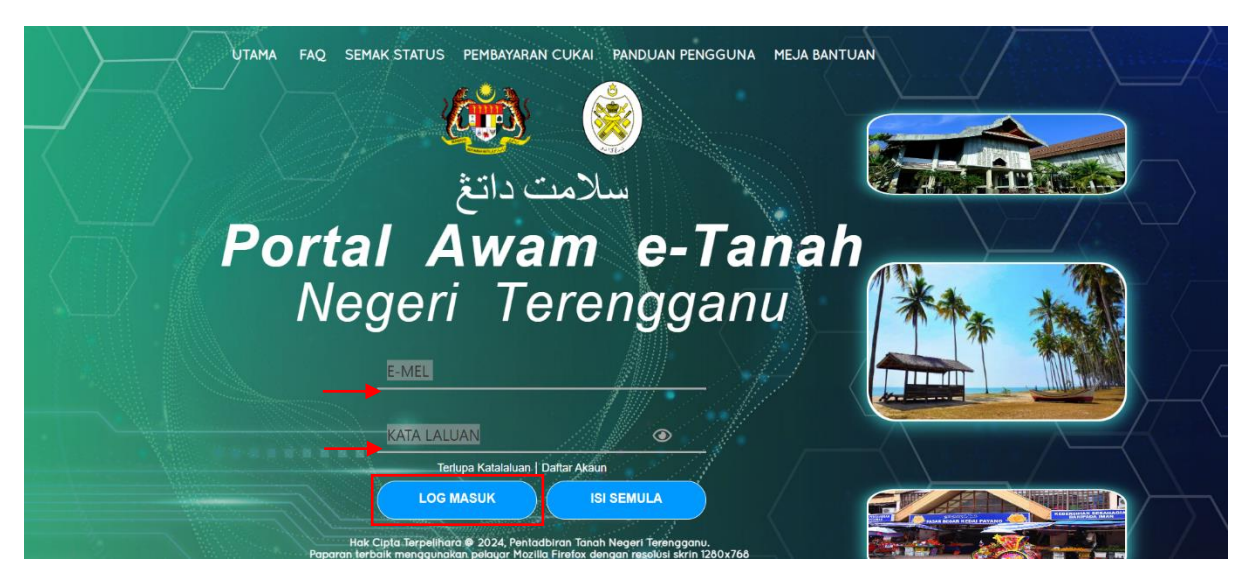

- Masukkan E-MEL dan KATA LALUAN.
- Klik LOG MASUK.

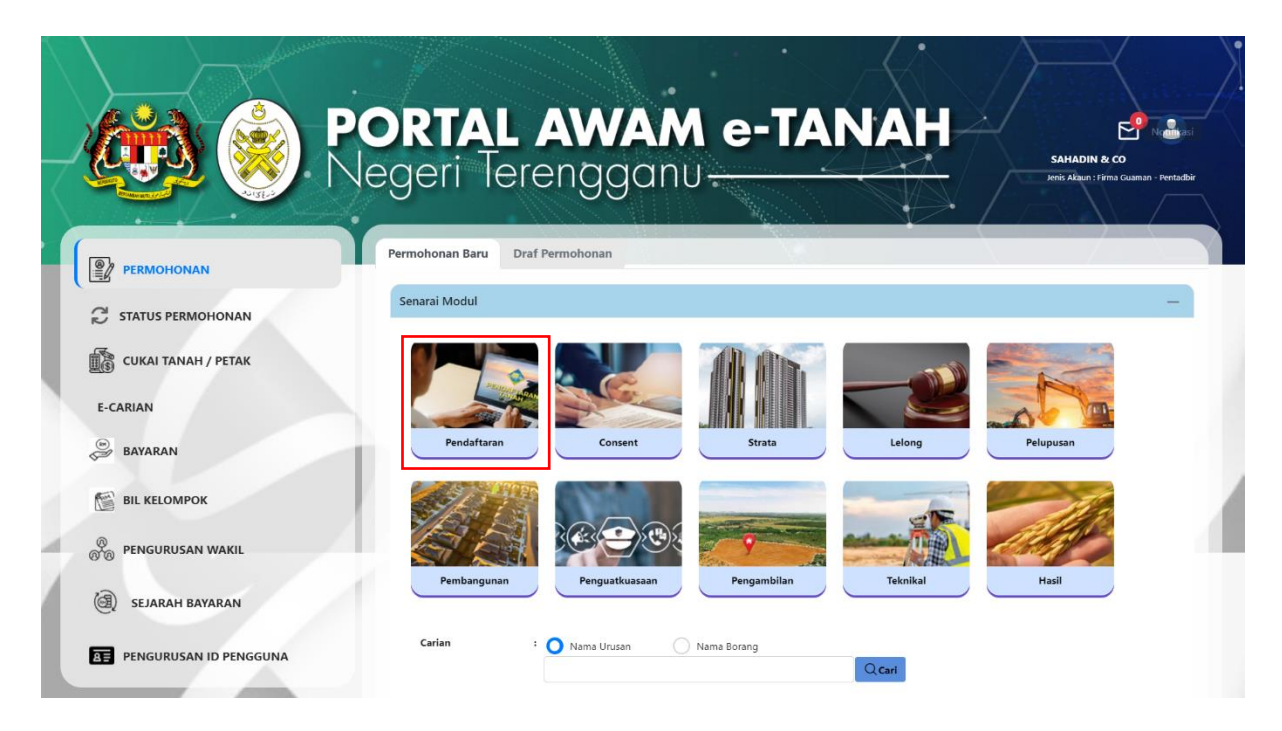

• Klik Pendaftaran.

| AU152-2             | 0                                                                                                    |                                                                                                    |                                                                                              |
|---------------------|----------------------------------------------------------------------------------------------------|----------------------------------------------------------------------------------------------------|----------------------------------------------------------------------------------------------|
|                     | Permohonan Baru Draf Permohonan                                                                                                    |                                                                                                    |                                                                                              |
| C STATUS PERMOHONAN | Senarai Modul                                                                                                    |                                                                                                    | -                                                                                            |
| CUKAI TANAH / PETAK |                                                                                                    |                                                                                                    |                                                                                              |
| E-CARIAN            |                                                                                                    |                                                                                                    | 1                                                                                            |
| BAYARAN             | Pendaftaran Consent Strata L                                                                                                    | elong Pelupu                                                                                                    | usan J                                                                                       |
| BIL KELOMPOK        |                                                                                                    | SE -                                                                                                    | The                                                                                          |
| 🕘 SEJARAH BAYARAN   |                                                                                                    |                                                                                                    |                                                                                              |
|                     | renguatkuasaan rengambian                                                                                                    | eknikal Has                                                                                                    | 11                                                                                           |
|                     | Carian : Nama Urusan Nama Borang                                                                                                    | eknikal Has                                                                                                    |                                                                                              |
|                     | Carian : Nama Urusan Nama Borang                                                                                                    | iknikal Has                                                                                                    | -                                                                                            |
|                     | Carian : Nama Urusan Nama Borang                                                                                                    | i<br>Modul Borang                                                                                                    | il                                                                                           |
|                     | Carian : Nama Urusan Nama Borang<br>Senarai Urusan<br>Bil. Urusan<br>1 GD - Gadalan Menjamin Wang Pokok Pe                                                                                                    | i<br>Modul Borang<br>ndaftaran 16A                                                                                                    | Tindakan                                                                                     |
|                     | Carian : Nama Urusan Nama Borang<br>Senarai Urusan<br>Bil. Urusan<br>1 GD - Gadaian Menjamin Wang Pokok Pe<br>2 GD L - Melepaskan Gadaian Pe                                                                                                    | Modul Borang<br>ndataran 16A<br>ndaftaran 16N                                                                                                    | Tindakan                                                                                     |
|                     | Carian : Nama Urusan Nama Borang Carian : Nama Urusan Nama Borang Carian : Nama Urusan Nama Borang Carian I GD - Gadaian Menjamin Wang Pokok Pe G GDL - Melepaskan Gadaian Pe G KVSTB - Tarik Balik Kaveat Persendirian Pe                                                                                                    | Modul Borang<br>ndaftaran 16A<br>ndaftaran 16N<br>ndaftaran 19G                                                                                                    | Tindakan<br>Eo<br>Eo<br>Eo                                                                   |
|                     | Carian       Penguakkuskaan       Penguakkuskaan         Carian       :       Nama Urusan       Nama Borang         Senarai Urusan       Q Car         Bil.       Urusan       Image: Carian Galaian Menjamin Wang Pokok       Pe         1       GD - Gadaian Menjamin Wang Pokok       Pe         2       GDL - Melepaskan Gadaian       Pe         3       KVSTB - Tarik Balik Kaveat Persendirian       Pe         4       LMTP - Lesen Melombong Tuan Punya       Pe                                                                                                    | Modul Borang<br>ndaftaran 16A<br>ndaftaran 19G<br>ndaftaran -                                                                                                    | il<br>Tindakan<br>Eo<br>Eo<br>Eo                                                             |
|                     | Carian       Penguakkuskaan       Penguakkuskaan         Carian       Nama Urusan       Nama Borang         Senarai Urusan       Q Car         Bil.       Urusan         1       GD - Gadalan Menjamin Wang Pokok         2       GDL - Melepaskan Gadalan         3       KVSTB - Tarik Balik Kaveat Persendirian         4       LMTP - Lesen Melombong Tuan Punya         5       LMTPB - Pembatalan Lesen Melombong Tuan Punya                                                                                                    | Modul Borang<br>Indaftaran 16A<br>Indaftaran 16N<br>Indaftaran 19G<br>Indaftaran -<br>Indaftaran -                                                                                                    | Tindakan<br>Eo<br>Eo<br>Eo<br>Eo<br>Eo                                                       |
|                     | Carian       Penguakkuasaan       Penguakkuasaan         Carian       :       Nama Urusan       Nama Borang         Senarai Urusan       Q Car         Bil.       Urusan       Q Car         1       GD - Gadaian Menjamin Wang Pokok       Pe         2       GDL - Melepaskan Gadaian       Pe         3       KVSTB - Tarik Balik Kaveat Persendirian       Pe         4       LMTP - Lesen Melombong Tuan Punya       Pe         5       LMTPB - Pembahalan Lesen Melombong Tuan Punya       Pe         6       LMTPR - Pembaharuan Lesen Melombong Tuan Punya       Pe                                                                                                    | Modul Borang<br>Indattaran 16A<br>Indaftaran 19G<br>Indaftaran -<br>Indaftaran -<br>Indaftaran -<br>Indaftaran -<br>Indaftaran -                                                                          | Tindakan<br>Eo<br>Eo<br>Eo<br>Eo<br>Eo<br>Eo<br>Eo                                           |
|                     | Carian       Penguakkussaan       Penguakkussaan         Carian       :       Nama Urusan       Nama Borang         Senarai Urusan       Q Car         Bil.       Urusan       Q Car         1       GD - Gadaian Menjamin Wang Pokok       Pe         2       GDL - Melepaskan Gadaian       Pe         3       KVSTB - Tarik Balik Kaveat Persendirian       Pe         4       LMTP - Lesen Melombong Tuan Punya       Pe         5       LMTPB - Pembahalan Lesen Melombong Tuan Punya       Pe         6       LMTPR - Pentetakhakan Oleh Mahkamah       Pe                                                                                                    | Modul Borang<br>Indaftaran 16A<br>Indaftaran 16M<br>Indaftaran 19G<br>Indaftaran -<br>Indaftaran -<br>Indaftaran -<br>Indaftaran -<br>Indaftaran -<br>Indaftaran -<br>Indaftaran -<br>Indaftaran III      | il<br>Tindakan<br>Eo<br>Eo<br>Eo<br>Eo<br>Eo<br>Eo<br>Eo                                     |
|                     | Carian       Penguakkussaan       Penguakkussaan         Carian       :       Nama Urusan       Nama Borang         Senarai Urusan       Q Car         Bil.       Urusan       Nama Urusan         1       GD - Gadaian Menjamin Wang Pokok       Pe         2       GDL - Melepaskan Gadaian       Pe         3       KVSTB - Tarik Balik Kaveat Persendirian       Pe         4       LMTP - Lesen Melombong Tuan Punya       Pe         5       LMTPE - Pembatalan Lesen Melombong Tuan Punya       Pe         6       LMTPR - Penbatalan Lesen Melombong Tuan Punya       Pe         7       PHMM - Perletakhakan Oleh Mahkamah       Pe         8       PMT - Pindahmilik Tanah       Pe                                                                                                    | Modul Borang<br>Indattaran 16A<br>Indattaran 16M<br>Indattaran 19G<br>Indattaran -<br>Indattaran -<br>Indattaran -<br>Indattaran -<br>Indattaran -<br>Indattaran IMM<br>Indattaran PHMM<br>Indattaran 14A | il<br>Tindakan<br>Eo<br>Eo<br>Eo<br>Eo<br>Eo<br>Eo<br>Eo<br>Eo                               |
|                     | Carian       Penguakkuasaan       Penguakkuasaan         Carian       :       Nama Urusan       Nama Borang         Senarai Urusan       Q Car         Bil.       Urusan       Intervention of the second second seco | Modul Borang<br>ndataran 16A<br>ndaftaran 16N<br>ndaftaran 19G<br>ndaftaran -<br>ndaftaran -<br>ndaftaran -<br>ndaftaran -<br>ndaftaran -<br>ndaftaran HMM<br>ndaftaran 14A                               | il<br>Tindakan<br>Eo<br>Eo<br>Eo<br>Eo<br>Eo<br>Eo<br>Eo<br>Eo<br>Eo<br>Eo<br>Eo<br>Eo<br>Eo |

- Senarai urusan akan dipaparkan.
- Klik 🖶 pada bahagian Tindakan untuk membuat Permohonan Baru.

### KVSTB - Tarik Balik Kaveat Persendirian

#### Maklumat Hakmilik

|                     | Negeri lere             | engganu-                             |              | MOHD HALIKI BIN ABDUL RAHM.<br>Jenis Akaun : Individu                   |
|---------------------|-------------------------|--------------------------------------|--------------|-------------------------------------------------------------------------|
| PERMOHONAN          |                         | Tarik Balik Kaveat Persendirian ( KV | STB)         |                                                                         |
| STATUS PERMOHONAN   | Maklumat Hakmilik 1     | Ferlibat                             |              |                                                                         |
| CUKAI TANAH / PETAK | Maklumat Hakmilik       |                                      |              |                                                                         |
| E-CARIAN            | Sila isi maklumat hakmi | lik di bawah :-                      |              |                                                                         |
| . DAVADAN           | O Hakmilik Tanah        | Hakmilik Stra                        | ta           | Sila dapatkan<br>Contoh Hakmilik.                                       |
| BATARAN             | Negeri                  | : TERENGGANU                         |              | yang memiliki<br>dokumen                                                |
| BIL KELOMPOK        | Daerah *                | - Sila Pilih -                       | ~ ()         | hakmilik tidak<br>seperti dalam                                         |
| Ejarah bayaran      | Bandar/Pekan/Mukim *    | : Sila Pilih -                       | ~ <u>()</u>  | contoh, sila hadir<br>ke pejabat yang<br>mengeluarkan<br>hakmilik untuk |
|                     | Jenis Hakmilik *        | : - Sila Pilih -                     | ~ <u>(</u> ) | mendapatkan<br>hakmilik baru.                                           |
|                     | Nombor Hakmilik *       |                                      |              | Hakmilik                                                                |

• Isikan Maklumat Hakmilik dengan lengkap dan klik **Tambah**.

| Bil | Negeri        | Maklumat Hakmili          | k |                     | No. Lot/PT | Bil. Seksyen | Catatan | Tindaka |
|-----|---------------|---------------------------|---|---------------------|------------|--------------|---------|---------|
|     | -             | Daerah                    | : | Kuala<br>Terengganu |            |              |         |         |
| 1   | TERENGGANU    | Bandar / Pekan<br>/ Mukim | : | Mukim Paluh         | Lot 2879   | -            |         | -       |
|     | TENEINGO/ ING | Jenis Hakmilik            | : | GM                  | 2012075    |              |         |         |
|     |               | Nombor<br>Hakmilik        | : | 2235                |            |              |         |         |
|     |               |                           |   | « < 1               | > >> 5 ×   | /            |         |         |

- Senarai Hakmilik akan dipaparkan beserta No.Lot/PT.
- Klik Teruskan Permohonan.

#### Maklumat Pemohon

| Tarik Balik Kaveat Persendirian                                                                                                    |                                                                                                    |                                 | í        |
|----------------------------------------------------------------------------------------------------|----------------------------------------------------------------------------------------------------|---------------------------------|----------|
|                                                                                                    |                                                                                                    |                                 |          |
| ahan.<br>Lengkapkan dan hantar borang Permohonan Atas<br>Cetak Slip Permohonan Atas Talian (beserta boran<br>Hadir ke Kaunter Bayaran (bagi membuat bayaran<br>Serah dokumen serta bayar fi permohonan.<br>Sila pastikan klik butang 'Simpan' untuk menyimp | Talian<br>g permohonan dan senarai semak)<br>seperti tertera di Resit Bayaran)<br>an maklumat permohonan. |                                 |          |
| <ul> <li>Maklumat Hakmilik</li> <li>Maklumat Pe</li> <li>Senarai Semak</li> </ul>                                                                                                    | mohon 3 Maklumat Urusan 4                                                                                 | Maklumat Tambahan SBorang Permo | honan    |
|                                                                                                    | Senarai Pemohon: (                                                                                        | 0                               |          |
| Bil Nama                                                                                                    | Pemohon Adalah                                                                                            | Jenis & No Pengenalan           | Tindakan |
| Tiada rekod yang dijumpai.                                                                                                    |                                                                                                    |                                 |          |
| Tambah Hapus                                                                                                    |                                                                                                    |                                 |          |
|                                                                                                    |                                                                                                    | FKeluar Sebelum                 |          |

• Klik **Tambah** untuk mengisi Maklumat Pemohon.

| Maklumat Pemohon                             |                    |                  |                      | ×        |
|----------------------------------------------|--------------------|------------------|----------------------|----------|
| Sila isi maklumat di bawa                    | 8                  |                  | Medan Waiih Diisi    |          |
| Kategori Pengkaveat *                        | - Sila Pilih - 🗸   |                  | incourt ways bisi    |          |
| Nama *                                       |                    |                  |                      |          |
|                                              |                    |                  |                      |          |
| Jenis / Nombor Pengenalan<br>*               | - Sila Pilih - 🗸   |                  |                      |          |
| Jenis / Nombor Pengenalan<br>Lain (Jika ada) | - Sila Pilih - 🗸   |                  |                      |          |
| Alamat *                                     |                    |                  |                      |          |
| :                                            |                    |                  |                      |          |
|                                              |                    |                  |                      |          |
| ;                                            |                    |                  |                      |          |
| Poskod *                                     |                    |                  |                      |          |
| Negara *                                     | Malaysia           |                  |                      |          |
| Negeri *                                     | - Sila Pilih - 🗸 🗸 |                  |                      |          |
| Bandar                                       | - Sila Pilih - 🗸 🗸 |                  |                      |          |
|                                              |                    | Simpan dan Tutup | Simpan dan Tambah Is | i Semula |

- Maklumat Pemohon perlu diisi dengan lengkap.
- Klik Simpan dan Tutup setelah selesai pengisian maklumat.

| Tarik Balik Kave                                                                 | eat Persendirian                                                                                       |                                                                     |                                       | i            |
|----------------------------------------------------------------------------------|----------------------------------------------------------------------------------------------------|---------------------------------------------------------------------|---------------------------------------|--------------|
| <b>han.</b><br>engkapkan dan hant<br>etak Slip Permohona<br>adir ke Kaunter Baya | ar borang Permohonan Atas Talia<br>an Atas Talian (beserta borang pe<br>aran (bagi membuat bayaran sep | in<br>rmohonan dan senarai semak)<br>erti tertera di Resit Bayaran) |                                       |              |
| la pastikan klik buta                                                            | ng 'Simpan' untuk menyimpan m                                                                          | aklumat permohonan.                                                 |                                       |              |
| Maklumat Hak                                                                     | milik 2 Maklumat Pemoh                                                                                 | on SMaklumat Urusan SMak                                            | dumat Tambahan <b>6</b> Borang Permoh | onan         |
| 6 Senarai Semak                                                                  |                                                                                                    |                                                                     |                                       |              |
|                                                                                  |                                                                                                    | Senarai Pemohon: 1                                                  |                                       |              |
| Bil                                                                              | Nama                                                                                                   | Pemohon Adalah                                                      | Jenis & No Pengenalan                 | Tindakan     |
| 1                                                                                | AHMED BIN ROSDI                                                                                        | Pemasuk Kaveat Persendiriar                                         | nalan Lama : 9878987                  |              |
| Tambah Hap                                                                       | us                                                                                                    |                                                                     |                                       |              |
|                                                                                  |                                                                                                    |                                                                     | Keluar Sebelum                        | A Seterusnya |

- Maklumat Pemohon yang telah diisi akan dipaparkan.
- Klik **Seterusnya** untuk meneruskan pemohonan.

#### Maklumat Urusan

|                                                                                                    | rsendirian                                                                                                    |                                                                       |                     |                     | (i) |
|----------------------------------------------------------------------------------------------------|----------------------------------------------------------------------------------------------------|-----------------------------------------------------------------------|---------------------|---------------------|-----|
|                                                                                                    |                                                                                                    |                                                                       |                     |                     |     |
| nan.<br>ngkapkan dan hantar bora<br>tak Slip Permohonan Atas<br>sdir ke Kaunter Bayaran (ba<br>rah dokumen serta bayar f<br>a pastikan klik butang 'Sim | ng Permohonan Atas Talian<br>Talian (beserta borang permoh<br>gi membuat bayaran seperti te<br>i permohonan.<br>apan' untuk menyimpan maklun | onan dan senarai semak)<br>rtera di Resit Bayaran)<br>nat permohonan. |                     |                     |     |
| Maklumat Hakmilik                                                                                                    | 2 Maklumat Pemohon                                                                                                    | 3 Maklumat Urusan                                                     | 6 Maklumat Tambahan | 5 Borang Permohonan |     |
| 6 Senarai Semak                                                                                                    |                                                                                                    |                                                                       |                     |                     |     |
|                                                                                                    |                                                                                                    |                                                                       |                     |                     |     |
| Sila isi ID perserahan<br>No. Serahan                                                                                                    | di bawah :-<br>:                                                                                                    | Maklumat Sera                                                         | ahan                |                     |     |
| Sila isi ID perserahan<br>No. Serahan<br>No. Jilid                                                                                                    | di bawah :- : : : : : : : : : : : : : : : : : :                                                                                              | Maklumat Sera                                                         | ahan                |                     |     |
| Sila isi ID perserahan<br>No. Serahan<br>No. Jilid<br>No. Folio                                                                                         | di bawah :- : : : : : : : : : : : : : : : : : :                                                                                              | Maklumat Sera                                                         | ahan                |                     |     |

• Isikan Maklumat Serahan dan klik **Seterusnya** untuk meneruskan permohonan.

#### Maklumat Tambahan

| in sain nuveut FCI:                                                                                                    |                                                                                                    |                                                                         |                   |                     |
|----------------------------------------------------------------------------------------------------|----------------------------------------------------------------------------------------------------|-------------------------------------------------------------------------|-------------------|---------------------|
| kapkan dan hantar borang<br>c Slip Permohonan Atas Ta<br>r ke Kaunter Bayaran (bag<br>n dokumen serta bayar fi f<br>pastikan klik butang 'Simp | g Permohonan Atas Talian<br>alian (beserta borang permol<br>i membuat bayaran seperti t<br>sermohonan.<br>an' untuk menyimpan maklu | nonan dan senarai semak)<br>ertera di Resit Bayaran)<br>mat permohonan. |                   |                     |
| Maklumat Hakmilik                                                                                                    | A Maklumat Romohon                                                                                                    | A Maldumat Urucan                                                       | Maklumat Tambahan | BRorring Parmahanan |
| Senarai Semak                                                                                                    | Unakidinat remonon                                                                                                    | Wakiunat Orusan                                                         |                   | borang remononan    |
|                                                                                                    |                                                                                                    | Maklumat Su                                                             | rat               |                     |
|                                                                                                    |                                                                                                    | Surat Amanal                                                            |                   |                     |
| No. ID S                                                                                                    | Surat                                                                                                    | Bagi Pihak                                                              | 1:0               | Tindakan            |
| Tiada rekod yang dijun                                                                                                    | npai.                                                                                                    | 2ugi i mui                                                              |                   |                     |
| Tambah Hapus                                                                                                    |                                                                                                    |                                                                         |                   |                     |
|                                                                                                    |                                                                                                    | Surat Wakil                                                             | : 0               |                     |
| No. ID S                                                                                                    | Surat                                                                                                    | Surat Untuk                                                             |                   | Tindakan            |
| Tiada rekod yang dijun                                                                                                    | npai.                                                                                                    |                                                                         |                   |                     |
| Tambah Hapus                                                                                                    |                                                                                                    |                                                                         |                   |                     |
|                                                                                                    |                                                                                                    | Surat Kebenara                                                          | an : 0            |                     |
| No. ID S                                                                                                    | Surat                                                                                                    |                                                                         |                   |                     |
| Tiada rekod yang dijun                                                                                                    | npai.                                                                                                    |                                                                         |                   |                     |
| Tambah Hapus                                                                                                    |                                                                                                    |                                                                         |                   |                     |
|                                                                                                    |                                                                                                    | Maklumat Penya                                                          | aksian            |                     |
| Perhatian.<br>1. Sila masukkan maklu<br>2. Jika tiada maklumat                                                                                 | imat suratkuasa wakil terlebi<br>suratkuasa wakil nenvakci al                                                                       | h dahulu untuk membuat per                                              | iyaksian          |                     |
|                                                                                                    | saraanaa waxii, penyaKsi a                                                                                                    | Senarai Saks                                                            | i: 0              |                     |
| No                                                                                                    | Nama Penyaksi                                                                                                    |                                                                         |                   | Tindakan            |
|                                                                                                    |                                                                                                    |                                                                         |                   |                     |

- Surat Amanah hanya boleh diisi oleh Pemohon berstatus Pemegang Amanah.
- Surat Wakil hanya boleh diisi oleh Pemohon yang mempunyai Surat Kuasa Wakil.
- **Surat Kebenaran** hanya boleh diisi oleh Pemohon yang mempunyai Surat Kebenaran. (Surat Consent e-Tanah sahaja)
- Jika berkenaan, klik **Tambah** dan isi maklumat dengan lengkap.

| Sila masukka  | n maklumat serahan yang berkenaan ur   | ntuk dipaparkan pad | a jadual tanah |           |           |          |
|---------------|----------------------------------------|---------------------|----------------|-----------|-----------|----------|
| Bahagian - Ko | lum No. Berdaftar Pajakan/Pajakan Keci |                     |                |           |           |          |
| <b>(i)</b>    |                                        |                     |                |           |           |          |
|               |                                        | Senara              | i Hakmilik: 1  |           |           |          |
| No            | Perihal Hakmilik                       |                     |                |           |           |          |
|               |                                        | Bil                 | No. Perserahan | No. Jilid | No. Folio | Tindakan |
| 1             | Mukim Paluh GM 2235                    | 1                   |                |           |           | ×        |
|               |                                        | Tambah              |                |           |           |          |
| Bahagian – Ko | lum No. Berdaftar Gadaian              |                     |                |           |           |          |
| ()            |                                        |                     |                |           |           |          |
|               |                                        | Senara              | i Hakmilik: 1  |           |           |          |
| No            | Perihal Hakmilik                       |                     |                |           |           |          |
|               |                                        | Bil                 | No. Perserahan | No. Jilid | No. Folio | Tindakan |
| 1             | Mukim Paluh GM 2235                    | 1                   |                |           |           | ×        |
|               |                                        | Tambak              |                |           |           |          |

- Jika ada, isi Maklumat Tambahan (Jadual Tanah) dengan klik **Tambah**.
- Klik **Seterusnya** untuk meneruskan permohonan.

#### Borang Permohonan

| n.<br>gippan dan hanta borang Nermohonan Atas Talian<br>ki Sipo Permohonan Atas Talian<br>ite Kaunte Bayang Ingemohonan.<br>patikan liki butang Simpan' untuk menyimpan makumat permohonan:<br>Makumat Hakmilik Makumat Permohona<br>Makumat Hakmilik Makumat Permohona<br>Makumat Permohona<br>Makumat Permohona<br>Makumat Permohona<br>Makumat Permohona<br>Makumat Permohona<br>Makuma                                                                                                    |                                    |                                                                                                    |                                      |                                          |                                  |
|----------------------------------------------------------------------------------------------------|------------------------------------|----------------------------------------------------------------------------------------------------|--------------------------------------|------------------------------------------|----------------------------------|
| paperan tanua bacard printonular has relial<br>kis Dip Pembohana Kas biala (besta bacarg permohonan dan senara) senal;<br>is da Dumar seta bacarg permohonan dan senaral senal;<br>is da Dumar seta bacarg permohonan dan senaral senal;<br>is da Dumar seta bacarg permohonan dan senaral senal;<br>is da Dumar seta bacarg permohonan dan senaral senal;<br>bacar seta senal;<br>Databara Hakmilk Madamaz Pemohon Madamaz permohonan<br>Databara Hakmilk Madamaz Pemohon Madamaz permohonan<br>Databara Hakmilk Madamaz Pemohon Madamaz permohonan<br>Databara Senal;<br>Databara Hakmilk Madamaz Pemohon Madamaz permohonan<br>Databara Senal;<br>Databara Hakmilk Madamaz Pemohon Madamaz permohonan<br>Databara Senal;<br>Databara Senal;<br>Databara Sena                                                                                                    | i <b>an.</b><br>ngkankan dan ber   | atar barang Parmahanan Atas Talian                                                                 |                                      |                                          |                                  |
| ti ka daunen Bayan (bagi membata bayana seperti terter al Reit Bayana)<br>di daunen erte bayar fi pernohona:<br>batalam ikk bahag Signari untuk menyingan maktumat pernohona:<br>batalam ikk bahag Signari untuk menyingan maktumat pernohona:<br>batalam ikk bahag Signari untuk menyingan maktumat pernohona:<br>batalam ikk bahag Signari untuk menyingan maktumat pernohona:<br>batalam ikk bahag Signari untuk menyingan maktumat pernohona:<br>batalam ikk bahag Signari untuk menyingan maktumat pernohona:<br>batalam ikk bahag Signari untuk menyingan maktumat pernohona:<br>batalam ikk bahag Signari untuk menyingan maktumat pernohona:<br>batalam ikk bahag Signari untuk menyingan maktumat pernohona:<br>batalam ikk bahag Signari untuk menyingan maktumat pernohona:<br>batalam ikk bahag Signari untuk menyingan maktumat pernohona:<br>batalam ikk bahag Signari untuk menyingan maktumat pernohona:<br>batalam ikk bahag Signari untuk menyingan maktumat pernohona:<br>batalam ikk bahag Signari untuk menyingan maktumat pernohona:<br>Baga AhHKED BIN ROSOI (Kad Pengenalia Lam: SigSigSi ) seorang waganegara Malaya bahaga bahaya kami ingin menarik balik kawat itu di bahas Seksyen 325 Kanun Tanab<br>batalam ingin menarik balik kawat itu di bahas Seksyen 325 Kanun Tanab<br>batalam ang di kehendaki, saya mengemukakan bersama in fi yang di telapkan sebanya Bit<br>Bertanih padaharibulan 20                                                                                                    | igкаркап dan na<br>ak Slin Permoho | ntar borang Permononan Atas Talian<br>nan Atas Talian (beserta borang permohonan dan senarai semak | )                                    |                                          |                                  |
| di dolaren serta bayar fi gerenohona.<br>pastian tik budarg Simpari untuk menjenpan makluma permohonan.<br>Addumat Hakmili Maklumat Pennoho Maklumat Uruan Maklumat Tambahan Borang Permohonan<br>Der Borang Permohonan<br>Der Borang Permohonan<br>Maklumat Hakmili Maklumat Pennoho Maklumat Uruan Maklumat Tambahan Borang Permohonan<br>Der Borang Permohonan<br>Maklumat Hakmili Maklumat Pennoho Maklumat Uruan Maklumat Tambahan Borang Permohonan<br>Der Borang Permohonan<br>Maklumat Hakmili Maklumat Pennoho Maklumat Uruan Maklumat Tambahan Megara<br>Borang 196<br>(Bekayen 326)<br>NDTB MENARIK BALIK KAVEAT PERSENDIRIAN<br>Magada Pendeffer/Pentadbir Tanah Negara<br>Maklumat Uruan BR75887) Seorang wergangapat Makiyang Maklumat<br>Pendeffer/Pentadbir Panah Negara BR75887) Seorang wergangapat Makiyang Maklumat<br>Pendeffer/Pentadbir Tanah Negara<br>Maklumat Uruan BR75887) Seorang wergangapat Makiyang Maklumat<br>Pendeffer/Pentadbir Panah Negara BR75887) Seorang wergangapat Makiyang Maklumat<br>Pendeffer/Pentadbir Tanah Negara<br>Seogalamana yang dikehendaki, saya mengemukakan bersama ini fi yang ditetapkan sebanyak RM<br>Maklumat Maklumat Luan Took. KG PANGLUMA, KUALA TERENGSANU, 20300 TERENGGANU MAKINA<br>No. — Folio No. — tentadap Tanah Negara<br>2. Sebagainana yang dikehendaki, saya mengemukakan bersama ini fi yang ditetapkan sebanyak RM<br>Maklumat Maklumat                                                                                                    | dir ke Kaunter Ba                  | yaran (bagi membuat bayaran seperti tertera di Resit Bayaran)                                      |                                      |                                          |                                  |
| patikan kik budan Simpan' untuk menyimpan maklumat permohonan.<br>Maklumat Hakmilit Maklumat Pemoho Maklumat Uruan Maklumat Tambahan Borang Permohonan<br>Penarai Semak<br>Daf Borang Permohonan<br><i>Cenarai Semak</i><br><i>Cenarai Semak</i><br><i>Cenarai Semaka</i><br><i>Cenarai Semak</i><br><i>Cenarai Semak</i><br><i>Cen</i> | rah dokumen sert                   | a bayar fi permohonan.                                                                             |                                      |                                          |                                  |
| Matumat Hakmili Matumat Pennolo Matumat Uruan Matumat Tamahalan Brang Permohanal   Pennari Semaki Pennari Semaki Matumati Pennari Nagari Terengganu Syn AthuED BIN ROSDI (Kada Pengana Bang Ströpsög) seorang warganegana Malaysing Pennari di ALAN TOK, KG PANGLIMA, KUALA TERENGGANU, 20300 TERENGGANU MALAYSing Pennari di ALAN TOK, KG PANGLIMA, KUALA TERENGGANU, 20300 TERENGGANU MALAYSing Pennari di ALAN TOK, KG PANGLIMA, KUALA TERENGGANU, 20300 TERENGGANU MALAYSing Pennari di ALAN TOK, KG PANGLIMA, KUALA TERENGGANU, 20300 TERENGGANU MALAYSing Pennari di ALAN TOK, KG PANGLIMA, KUALA TERENGGANU, 20300 TERENGGANU MALAYSing Pennari di ALAN TOK, KG PANGLIMA, KUALA TERENGGANU, 20300 TERENGGANU MALAYSing Pennari di Bubaki Setteri di Babaki Setteri di Di Babaki Setteri di Babaki Setteri di Babaki Setteri di Babaki Setteri di Babaki Setteri di Babaki Setteri di Babaki Setteri di Babaki Setteri di Babaki Setteri di Babaki Setteri di Babaki Setteri di Babaki Setteri di Babaki Setteri di Babaki Setteri di Babaki Setteri di Babaki Seteri di Babaki Seteri di Babaki Seteri di Babaki Seteri di Babaki Seteri di Babaki Seteri di Babaki Seteri di Babaki Seteri di Babaki Seteri di Babaki Seteri Babaki Seteri Babaki Seteri Babaki Seteri Babaki Seteri Babaki Seteri Babaki Seteri Babaki Seteri Babaki Seteri Babaki Seteri Babaki Seteri Babaki Seteri Babaki Seteri Babaki Seteri Babaki Seteri Babaki                                                                                                    | a pastikan klik bu                 | tang 'Simpan' untuk menyimpan maklumat permohonan.                                                 |                                      |                                          |                                  |
| <form><form>         Indurate Mentaliti       Indurate Mentality       Indurate Marca       Indurate Marca</form></form>                                                                                                    |                                    |                                                                                                    |                                      |                                          |                                  |
| Derarei Semail                                                                                                    | 1) Maklumat Ha                     | kmilik 2 Maklumat Pemohon 3 Maklumat Urusa                                                         | n 🕜 Maklumat Tambahan                | 5 Borang Permoh                          | onan                             |
| ■ Performed Performed                                                                                                    | <b>a</b>                           |                                                                                                    |                                      |                                          |                                  |
| <page-header>         Image Automatic Zoom         Automatic Zoom    Automatic Zoom          Automatic Zoom    Automatic Zoom          Automatic Zoom    Automatic Zoom          Automatic Zoom    Automatic Zoom          Automatic Zoom    Automatic Zoom          Automatic Zoom    Automatic Zoom          Automatic Zoom    Automatic Zoom          Automatic Zoom    Automatic Xoom          Automatic Zoom    Automatic Xoom          Automatic Zoom    Automatic Xoom          Automatic Xoom    Automatic Xoom          Automatic Xoom    Automatic Xoom          Automatic Xoom    Automatic Xoom          Automatic Xoom    Automatic Xoom          Automatic Xoom    Automatic Xoom          Automatic Xoom    Automatic Xoom          Automatic Xoom       Automatic Xoom    Automatic Xoom          Automatic Xoom       Automatic Xoom    Automatic Xoom         Automatic Xoom      Automatic Xoom   <td>6 Senarai Sema</td><td>k</td><td></td><td></td><td></td></page-header>                                                                                                    | 6 Senarai Sema                     | k                                                                                                  |                                      |                                          |                                  |
| Kanun Tanah Negara Borang 19G Ceksopa 32G Carson 19G Carson 19G <p< td=""><td></td><td>Draf Borang P</td><td>ermohonan</td><td></td><td></td></p<>                                                                                                    |                                    | Draf Borang P                                                                                      | ermohonan                            |                                          |                                  |
| <section-header><section-header><section-header><section-header><section-header><section-header><section-header><section-header><section-header><section-header><form></form></section-header></section-header></section-header></section-header></section-header></section-header></section-header></section-header></section-header></section-header>                                                                                                    |                                    | ク 🔶 🖡 1 of 2 + Au                                                                                  | omatic Zoom 🗧 🗧                      | X 🖬 🖨 🖻                                  | <b>■</b>   ≫                     |
| <section-header><section-header><section-header><section-header><section-header><section-header><section-header><section-header><section-header><form></form></section-header></section-header></section-header></section-header></section-header></section-header></section-header></section-header></section-header>                                                                                                    |                                    |                                                                                                    |                                      |                                          | î                                |
| <text><text><section-header></section-header></text></text>                                                                                                    |                                    | Kanun Tanal                                                                                        | Negara                               |                                          | - 81                             |
| <text><section-header><section-header><form><form></form></form></section-header></section-header></text>                                                                                                    |                                    | Borang                                                                                             | 19G                                  |                                          | - 81                             |
| <section-header><section-header><form><form><form></form></form></form></section-header></section-header>                                                                                                    |                                    | (Seksyen                                                                                           | 325)                                 |                                          |                                  |
| <form><form><form><form><form><form><form><form></form></form></form></form></form></form></form></form>                                                                                                    |                                    | NOTIS MENARIK BALIK KA                                                                             | AVEAT PERSENDIRIAN                   |                                          | - 81                             |
| Saya AHMED BIN ROSDI (Kad Pengenalan Lam: 9878987) seorang warganegara Malayisi beralamat di JALAN TOK, KG PANGLIMA, KUALA TERENGGANU, 23030 TERENGGANU MALAYSIA iaitu "orang bedariwakil sendirin begi orang yang memasukkan Kaveat Sendirian No. 005C123/2022 Jildi No Folio No tendang "tanahikepentingen yang dinyatakan dalam jadual di bawah ini, dengan ini memberi notis bahawa kami ingin menarik balik kaveat itu di bawah Seksyen 325 Kanun Tanah No.         2. Sebagaimana yang dikehendaki, saya mengemukakan bersama ini fi yang ditetapkan sebanyak RM         Bertarikh pada haribulan 20         MHED BIN ROSDI         Saya, dengan ini mengaku bahawa *tandatangan/ cap ibujari yang di atas itu telah "ditulis/ dicapkan dihadagana"         Mamedalah mengaku kepada saya -         Image telah mengaku kepada saya -         Image telah mengaku kepada saya -         Image telah mengaku kepada saya -         Image telah mengaku kepada saya -         Image telah mengaku kepada saya -         Image telah mengaku kepada saya -         Image telah mengaku kepada saya -         Image telah mengaku kepada saya -         Image telah mengaku kepada saya -         Image telah mengaku kepada saya -         Image telah mengaku kepada saya -         Image telah menyempurnakan suratcara ini dengan kerelaan hatinya sendiri; dan         Image telah menyempurnakan suratcara ini dengan kerelaan hatinya sendiri; dan         Image telah menyempurnakan suratcara ini dengan kerelaan hatinya                                                                                                    |                                    | Kepada * <del>Pendaftar</del> /Pentadbir Tanah Negeri Terenggar                                    | u                                    | Di sini<br>mascida                       | kan                              |
| beralamat di JALAN TOK, KG PANGLIMA, KUJALA TERENGGANU, 23000 TERENGGANU MAJANGANU MAJANU MAJANU MAJANU MA                                                                                                    |                                    | Sava ALMED RIN POSDI (Ked Descender                                                                | l ama: 9979997) soorang wor          | nama Nalavejo tebara                     | Vegeri<br>serah<br>Imana         |
| iaitu*orang/badan/wakit sendirian bagi orang yang memasukkan kavat Sendirian No. 00SC123/2022 Jild<br>No Folio No terhadap *tanah/kepentingan yang dinyatakan dalam jadual di bawah ini, dengan<br>ini memberi notis bahawa kami ingin menarik balik kaveat itu di bawah Seksyen 325 Kanun Tanah<br>Negara.<br>2. Sebagaimana yang dikehendaki, saya mengemukakan bersama ini fi yang ditetapkan sebanyak<br>RM                                                                                                    |                                    | beralamat di JALAN TOK, KG PANGLIMA, KUALA T                                                       | ERENGGANU, 23030 TERENG              | ganegara walaysia seoga<br>GANU MALAYSIA | esual                            |
| no                                                                                                    |                                    | iaitu*orang/ <del>badan/wakil sendirian bagi orang</del> yang mem                                  | asukkan Kaveat Sendirian No. (       | 0SC123/2022 Jilid                        |                                  |
| 2. Sebagaimana yang dikehendaki, saya mengemukakan bersama ini fi yang ditetapkan sebanyak RM Bertarikh pada haribulan                                                                                                    |                                    | ini memberi notis bahawa kami ingin menarik balik<br>Negara.                                       | kaveat itu di bawah Seksyen          | 325 Kanun Tanah                          |                                  |
| KM       Bertarikh pada       haribulan       20         Bertarikh pada       haribulan       20       AHMED BIN ROSDI         Saya,       dengan ini mengaku bahawa "tandatangan/ cap ibujari yang di atas itu telah "ditulis/ dicapkan dihadapan saya pada       Bertarikh pada saya -       Image: Saya and a dalah cukup umur;         yang telah mengaku kepada saya -       0                                                                                                    |                                    | 2. Sebagaimana yang dikehendaki, saya mengemukak                                                   | an bersama ini fi yang ditetapkar    | n sebanyak                               |                                  |
| Bertarikh pada haribulan                                                                                                    |                                    | RM                                                                                                 |                                      |                                          |                                  |
| AHMED BIN ROSDI<br>Saya,<br>dengan ini mengaku bahawa "tandatangan/ cap ibujari yang di atas itu telah "ditulis/ dicapkan dihadapan<br>saya pada haribulan 20 dan adalah "tandatangan/ cap ibujari yang benar bagi:<br>yang telah mengaku kepada saya -<br>() bahawa dia adalah cukup umur;<br>(i) bahawa dia adalah cukup umur;<br>(ii) bahawa dia adalah warganegara Malaysia;<br>(iii) bahawa dia telah menyempurnakan suratcara ini dengan kerelaan hatinya sendiri; dan<br>(iv) bahawa dia faham akan kandungan serta natijahnya.                                                                                                    |                                    | Bertarikh pada haribulan                                                                           |                                      |                                          |                                  |
| Saya,       Saya,         dengan ini mengaku bahawa 'tandatangan/ cap ibujari yang di atas itu telah "ditulis/ dicapkan dihadapan saya pada haribulan 20 dan adalah 'tandatangan/ cap ibujari yang benar bag:       Saya,         yang telah mengaku kepada saya -          (i) bahawa dia adalah cukup umur;          (j) bahawa dia adalah warganegara Malaysia;          (ji) bahawa dia telah menyempurnakan suratcara ini dengan kerelaan hatinya sendiri; dan (v) bahawa dia faham akan kandungan serta natijahnya.       *                                                                                                    |                                    | Dertaintri pada Haribalari                                                                         |                                      |                                          |                                  |
| Saya,       Saya,         dengan ini mengaku bahawa 'tandatangan/ cap ibujari yang di atas itu telah 'tditulis/ dicapkan dihadapan saya pada haribulan 20 dan adalah 'tandatangan/ cap ibujari yang benar bagi.       Saya,         yang telah mengaku kepada saya -       Name         (i) bahawa dia adalah cukup umur;       Saya adalah varganegara Malaysia;         (ii) bahawa dia telah menyempurnakan suratcara ini dengan kerelaan hatinya sendiri; dan       Name dia telah menyempurnakan suratcara ini dengan kerelaan hatinya sendiri; dan         (iv) bahawa dia faham akan kandungan serta natijahnya.       Y                                                                                                    |                                    |                                                                                                    |                                      |                                          |                                  |
| Saya,<br>dengan ini mengaku bahawa "tandatangan/ cap ibujari yang di atas itu telah "ditulis/ dicapkan dihadapan<br>saya padaharibulan20 dan adalah "tandatangan/ cap ibujari yang benar bagi:<br>yang telah mengaku kepada saya -<br>(i) bahawa dia adalah cukup umur;<br>(ii) bahawa dia adalah cukup umur;<br>(iii) bahawa dia adalah warganegara Malaysia;<br>(iii) bahawa dia telah menyempurnakan suratcara ini dengan kerelaan hatinya sendiri; dan<br>(iv) bahawa dia faham akan kandungan serta natijahnya.                                                                                                    |                                    |                                                                                                    |                                      |                                          |                                  |
| Saya,       Bit in mangaku bahawa 'tandatangan/ cap ibujari yang di atas itu telah ''ditulis/ dicapkan dihadapan saya pada       Bit in mangaku bahawa 'tandatangan/ cap ibujari yang di atas itu telah ''ditulis/ dicapkan dihadapan saya pada         yang telah mengaku kepada saya -       Bit in mangaku kepada saya -       Bit in mangaku kepada saya -         (i)       bahawa dia adalah cukup umur;       Bit in mangaku kepada saya -       Bit in mangaku kepada saya -         (ii)       bahawa dia adalah warganegara Malaysia;       Bit in bahawa dia telah menyempurnakan suratcara ini dengan kerelaan hatinya sendiri; dan (iv)       Bit in mangaku kandungan serta natijahnya.                                                                                                    |                                    |                                                                                                    | AHMED B                              | N ROSDI                                  |                                  |
| Saya,     Bit management       dengan ini mengaku bahawa 'tandatangan/ cap ibujari yang di atas itu telah ''ditulis/ dicapkan dihadapan     Bit management       yang telah mengaku kepada saya -     Initian ata atalah 'tandatangan/ cap ibujari yang benar bagi.     Bit management       yang telah mengaku kepada saya -     Initian atalah 'tandatangan/ cap ibujari yang benar bagi.     Bit management       (i)     bahawa dia adalah cukup umur;     Bit managementan ata     Bit managementan ata       (ii)     bahawa dia adalah warganegara Malaysia;     Initian ata telah menyempurnakan suratcara ini dengan kerelaan hatinya sendiri; dan     Initian ata ata ata ata ata ata ata ata ata a                                                                                                    |                                    |                                                                                                    |                                      |                                          |                                  |
| <ul> <li>Corporting and a same and a same a same a sam</li></ul>                                                                                                    |                                    | Sava                                                                                               |                                      | Di sini<br>matuki                        | kan                              |
| saya pada haribulan                                                                                                    |                                    | dengan ini mengaku bahawa *tandatangan/ cap ibujari                                                | yang di atas itu telah *ditulis/ d   | icapkan dihadapan dan kel                | ienuh<br>Jayakan<br>rang         |
| yang telah mengaku kepada saya -<br>(i) bahawa dia adalah cukup umur;<br>(ii) bahawa dia adalah cukup umur;<br>(iii) bahawa dia adalah warganegara Malaysia;<br>(iii) bahawa dia telah menyempurnakan suratcara ini dengan kerelaan hatinya sendiri; dan<br>(iv) bahawa dia faham akan kandungan serta natijahnya.                                                                                                    |                                    | saya pada haribulan, 20 dan ad                                                                     | alah *tandatangan/ cap ibujari y     | ang benar bagi: menyai                   | kaikan                           |
| yang telah mengaku kepada saya - """"<br>(i) bahawa dia adalah cukup umur;<br>(ii) bahawa dia adalah uwarganegara Malaysia;<br>(iii) bahawa dia telah menyempurnakan suratcara ini dengan kerelaan hatinya sendiri; dan<br>(iv) bahawa dia faham akan kandungan serta natijahnya.                                                                                                    |                                    |                                                                                                    |                                      | Di sini<br>masuki                        | kan                              |
| <ul> <li>(i) bahawa dia adalah cukup umur;</li> <li>(ii) bahawa dia adalah warganegara Malaysia;</li> <li>(iii) bahawa dia telah menyempurnakan suratcara ini dengan kerelaan hatinya sendiri; dan</li> <li>(iv) bahawa dia faham akan kandungan serta natijahnya.</li> </ul>                                                                                                    |                                    | yang telah mengaku kepada saya -                                                                   |                                      | yang<br>menyer                           | mpurnakan atau                   |
| (iii) bahawa dia daalah warganegara malaysia;<br>(iiii) bahawa dia telah menyempurnakan suratcara ini dengan kerelaan hatinya sendiri; dan<br>(iv) bahawa dia faham akan kandungan serta natijahnya.                                                                                                    |                                    | (I) bahawa dia adalah cukup umur;                                                                  |                                      | kenyati<br>di nami                       | san orang yang<br>akan di atas'. |
| (iv) bahawa dia faham akan kandungan serta natijahnya.                                                                                                    |                                    | <ul> <li>(iii) bahawa dia telah menyempurnakan suratoara ini</li> </ul>                            | dengan kerelaan hatinya sendir       | i dan                                    |                                  |
| ØJana Semula                                                                                                    |                                    | (iv) bahawa dia faham akan kandungan serta natijah                                                 | aongan kerenaan naunya sehun<br>1ya. | , dan                                    | -                                |
| (Ø)Jana Semula                                                                                                    | (A)                                |                                                                                                    | · y ===                              |                                          |                                  |
|                                                                                                    | (Ø)Jana Se                         | mula                                                                                               |                                      |                                          |                                  |
|                                                                                                    |                                    | Kelua                                                                                              | Sebelum 🔿 Sebelum                    | mula 🖉 🖉 Seterusnya                      | a↓_Simpan                        |

- Draf Borang Permohonan akan dipaparkan dengan segala maklumat yang telah diisi.
- Draft ini boleh dicetak dan dimuat turun dengan klik pada 🔒 🖪.
- Jika maklumat yang dipaparkan betul, klik Seterusnya.
- Jika perlu membuat pembetulan, klik Sebelum.

#### Senarai Semak

| Makl     | umat Hakn   | nilik 2 Maklumat Pemo | hon 3 Maklumat Urusan | (4) Maklumat Tambahan | 5 Borang     | Permohonan                                                 |                      |
|----------|-------------|-----------------------|-----------------------|-----------------------|--------------|------------------------------------------------------------|----------------------|
| Sena     | rai Semak   |                       |                       |                       |              |                                                            |                      |
|          |             |                       | Dokumen Di            | sertakan              |              |                                                            |                      |
| Bil.     | Nama D      | okumen                |                       | L                     | ampiran      | Dokumen Dise<br>- Sila Muatnaik<br>Salinan Dokum<br>Sahaja | /takai<br>: 1<br>ien |
| 1        | Borang 1    | 9G                    |                       |                       | 🔿 Sila Pilih | Tidak disertak                                             | an.                  |
| 2        | Suratkua    | sa Wakil Daftar       |                       |                       | 🔿 Sila Pilih | Tidak disertak                                             | an.                  |
| 3        | Pelan       |                       |                       |                       | 🔿 Sila Pilih | Tidak disertak                                             | an.                  |
|          |             |                       | Dokumen Ta            | mbahan                |              |                                                            |                      |
|          | Bil. I      | Nama Dokumen          | Lampiran              | Dokumen Disertakan    | Catatan      |                                                            |                      |
| Tiada re | ekod yang c | lijumpai.             |                       |                       |              |                                                            |                      |
| Tamb     | ah Hapus    |                       |                       |                       |              |                                                            |                      |

- Senarai Dokumen dipaparkan mengikut keperluan permohonan.
- Klik <sup>Sila Pilih</sup> pada Lampiran untuk memuat naik borang yang berkenaan.
- Klik **Tambah** jika ada Dokumen Tambahan.
- Klik pada petak Perakuan jika maklumat dinyatakan adalah benar.
- Klik Seterusnya.

|                     | PO<br>Veg | <b>RTAL</b><br>eri Te   | AW<br>reng                             | <b>/A</b><br>ga | <b>M e-'</b>                          | TAN         |              | MOHD HALII<br>Jenis Akaun : India | C BIN ABDUL RAHMAN |
|---------------------|-----------|-------------------------|----------------------------------------|-----------------|---------------------------------------|-------------|--------------|-----------------------------------|--------------------|
| PERMOHONAN          | La        | aman Utama              | e-Mohon                                | $\rangle$ 1     | Pendaftaran                           | Senarai Per | mohonan      |                                   |                    |
| 😂 STATUS PERMOHONAN | Se        | enarai Permoho          | nan                                    |                 |                                       |             |              |                                   |                    |
| CUKAI TANAH / PETAK | Senar     | ai Hakmilik Terli       | bat :-                                 |                 |                                       |             |              |                                   |                    |
| E-CARIAN            | Bil       | Negeri                  | Maklumat Hakı                          | milik           |                                       | No. Lot/PT  | Bil. Seksyen | Catatan                           | Tindakan           |
| e Bayaran           | 1         | TERENICCAN              | Daerah<br>Bandar /<br>Pekan /<br>Mukim | :               | Kuala<br>Terengganu<br>Mukim<br>Paluh | 1 -+ 2070   |              |                                   |                    |
| BIL KELOMPOK        |           | TERENOGANU              | Jenis<br>Hakmilik                      | 10              | GM                                    | LOI 2019    | -            |                                   | -                  |
| () SEJARAH BAYARAN  |           |                         | Nombor<br>Hakmilik                     |                 | 2235                                  |             |              |                                   |                    |
|                     | Me        | emaparkan 1/1 darip     | ada 1 rekod                            |                 |                                       | « «         | 1 > >>       | 5 🗸                               |                    |
|                     | Senar     | ai Urusan :-            |                                        |                 |                                       |             |              |                                   |                    |
|                     |           | Bil Nama                | Urusan                                 |                 | Maklumat                              | Urusan      |              | Senarai Semak                     |                    |
|                     |           | 1 KVSTB                 | - Tarik Balik Kaveat                   | t Persendiri    | an                                    |             |              |                                   | ia.                |
|                     | Ha        | pus<br>ah Urusan Hantar |                                        |                 |                                       |             |              |                                   |                    |

- Senarai Permohonan akan dipaparkan.
- Klik **Hantar** untuk menghantar permohonan secara dalam talian.
- Jika ingin membuat urusan berangkai, klik pada Tambah Urusan.

#### Slip Permohonan Atas Talian

Nota: Sila bawa slip ini berserta dengan borang permohonan yang lengkap dengan setem, cop atau tandatangan dan dokumen-dokume dalam senarai semakan ke kaunter Pejabat Tanah untuk membuat perserahan manual dalam tempoh 90 hari dari Tarikh permohonan atas talian.

| lip Permo                        | honan dan Senarai Semal<br>P 👚 🖡 📃 1 o                                                | k KVSTB - Borang 19G                                                                                                    |                                                                                      |                                                          |   |
|----------------------------------|---------------------------------------------------------------------------------------|----------------------------------------------------------------------------------------------------|--------------------------------------------------------------------------------------|----------------------------------------------------------|---|
|                                  | ዖ 🕇 🖡 🚺 በ                                                                             | f2 — + 100%                                                                                                    |                                                                                      |                                                          |   |
|                                  |                                                                                       |                                                                                                    | ÷ #3                                                                                 | : ta 🔒 ti 📕                                              | » |
|                                  |                                                                                       |                                                                                                    |                                                                                      |                                                          | ^ |
|                                  |                                                                                       |                                                                                                    |                                                                                      |                                                          |   |
|                                  |                                                                                       |                                                                                                    |                                                                                      |                                                          |   |
|                                  |                                                                                       | SLIP PERMOHONAN ATAS                                                                                                    | TALIAN                                                                               |                                                          |   |
|                                  |                                                                                       | PORTAL AWAM E-TAN                                                                                                    | AH                                                                                   |                                                          |   |
|                                  |                                                                                       | Kompleks Seri Iman,                                                                                                    | IGGANU                                                                               |                                                          |   |
|                                  |                                                                                       | Jalan Sultan Mohamad<br>20692 KUALA TERENGGA                                                                                                   | NU,                                                                                  |                                                          |   |
|                                  | NO                                                                                    | TERENGGANU<br>TEL 1 : 09-6222966   NO. TEL 2 : 096222193                                                                                       | NO. FAKS : 09-6220329                                                                |                                                          |   |
|                                  |                                                                                       | E-MEL : ptkt@terengganu.g                                                                                                    | ov.my                                                                                |                                                          |   |
|                                  |                                                                                       | SILA BAWA SLIP INI KETIKA BE                                                                                                    | RURUSAN                                                                              |                                                          |   |
|                                  |                                                                                       |                                                                                                    |                                                                                      |                                                          |   |
| ID .                             | Transaksi                                                                             | 04KVSTB2024000001                                                                                                    |                                                                                      |                                                          |   |
| -                                | rikh dan Masa                                                                         | 20 September 2024 22:15                                                                                                    |                                                                                      |                                                          |   |
| lar                              |                                                                                       |                                                                                                    |                                                                                      |                                                          |   |
| Uru                              | usan                                                                                  | Tarik Balik Kaveat Persendiria                                                                                                    | n                                                                                    |                                                          |   |
| Uru<br>Ma                        | usan<br>Iklumat Hakmilik                                                              | Tarik Balik Kaveat Persendiria<br>Daerah Kuala Terengganu M                                                                                    | n<br>ukim Paluh GM 2235                                                              |                                                          |   |
| Uru<br>Ma<br>Sila                | usan<br>Iklumat Hakmilik<br>bawa slip ini berserta denga                              | Tarik Balik Kaveat Persendiria<br>Daerah Kuala Terengganu M                                                                                    | n<br>ukim Paluh GM 2235<br>200an setem, cop atau tandai                              | tangan dan dokumen-                                      |   |
| I ar<br>Uru<br>Ma<br>Sila<br>dok | usan<br>klumat Hakmilik<br>bawa slip ini berserta denga<br>umen dalam senarai semakar | Tarik Balik Kaveat Persendiria<br>Daerah Kuala Terengganu M<br>In borang permohonan yang lengkap d<br>In ke kaunter Pejabat Tanah Kuala Tereng | n<br>ukim Paluh GM 2235<br>engan setem, cop atau tanda<br>ganu untuk membuat persera | tangan dan dokumen-<br>ihan dalam tempoh <mark>90</mark> |   |

- Slip Permohonan Atas Talian dan Senarai Semak akan dipaparkan.
- Slip ini boleh dicetak dan dimuat turun dengan klik pada 🔒 🖻.

Nota: Sila cetak borang 14A, 16A, 16N dalam kertas A3 dan selainnya dalam kertas saiz A4.

#### STATUS PERMOHONAN

| ERMOHONAN             | Status Pe                                                                                                    |                                          |                        |                                               |                  |                             |                 |
|-----------------------|----------------------------------------------------------------------------------------------------|------------------------------------------|------------------------|-----------------------------------------------|------------------|-----------------------------|-----------------|
|                       |                                                                                                    | rmohonan / Perserahan                    |                        |                                               |                  |                             |                 |
| ATUS PERMOHONAN       | A Perhatian:<br>Sila pastikan permohonan tidak dihapuskan selepas mencetak Slip Pra Permohonan bagi memastikan tiada masalah berlaku semasa berurusan di kaunte |                                          |                        |                                               |                  |                             |                 |
| UKAI TANAH / PETAK    |                                                                                                    | ID Transaksi Online (ID<br>Permohonan) 1 | Tarikh<br>Kemasukan    | Urusan †↓                                     | ID Hakmilik ↑↓   | Status ↑↓                   |                 |
| CARIAN                | No.                                                                                                    |                                          |                        | kv                                            |                  | Sila Pilih 🗸                | Tindakan        |
| AYARAN                | 1                                                                                                    | 04KVSTB2024000001                        | 20/09/2024<br>22:15:20 | KVSTB - Tarik<br>Balik Kaveat<br>Persendirian | 110420GM00002235 | Permohonan<br>Belum Diserah |                 |
| IL KELOMPOK           |                                                                                                    |                                          |                        | « < 1 >                                       | » 10 v           |                             |                 |
| AYARAN<br>IL KELOMPOK | 1                                                                                                    | 04KVSTB2024000001                        | 20/09/2024<br>22:15:20 | KVSTB - Tarik<br>Balik Kaveat<br>Persendirian | 110420GM00002235 | Permoh<br>Belum [           | onan<br>Diserah |

- Klik **Status Permohonan** untuk melihat status urusan yang dipohon.
- Klik pada Tindakan jika ingin Kemaskini permohonan atau muat turun/cetak semula Slip Keputusan.